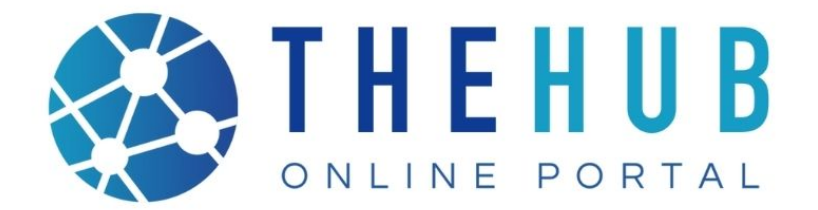

# HOW TO REQUEST INSPECTIONS

La Quinta

La Quinta

GEM of the DESERT

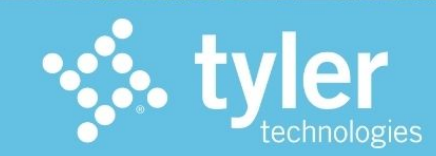

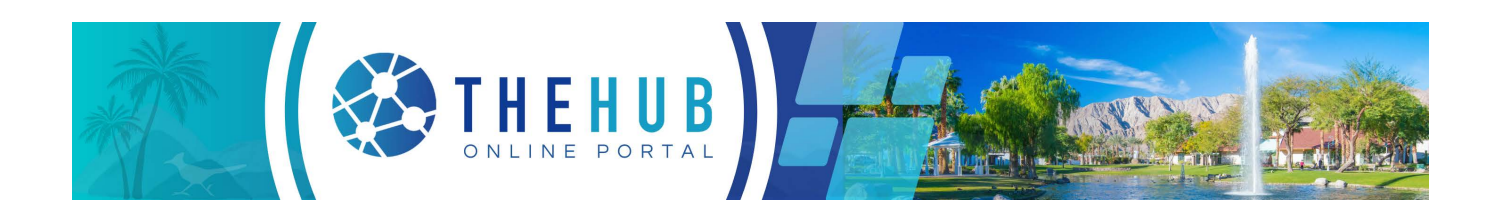

## How to Request Inspections

The HUB Online Portal is an online web portal where you can apply and search for permits, request inspections, search plans, code cases, and licenses, as well as pay fees. You can access the City of La Quinta's The HUB Online Portal at www.laquintaca.gov/HUBOnlinePortal.

Though any person may access public information in The HUB Online Portal, professional account holders such as contractors, developers, and owners, will have expanded access in order to conduct business necessary to their trade or profession. By establishing an account and creating a login to The HUB Online Portal, customers have access to tools which allow them to conduct financial transactions, apply for permits, access records, and submit service requests of various types related to their project, all from a desktop computer or mobile device.

#### **Current The HUB Online Portal Guides**

- **Inspection Requests & Status:** Inspections may be requested online, providing both the City and customer with a record of the request. Customers can review the status of scheduled and completed inspections in real-time.
- **How to Apply for Permits:** Customers with a registered account may apply for building, burn, special event, etc. permits as well as pay for permit fees online.
- **How to Submit Plans:** Customers will submit electronic plans, check on the status, review comments, resubmit plan revisions, and pay fees online for all plans.
- How to Register: Customers can establish an account to complete online applications.

### Login to your Account

1. From The HUB Online Portal home screen, select the Login or Register icon.

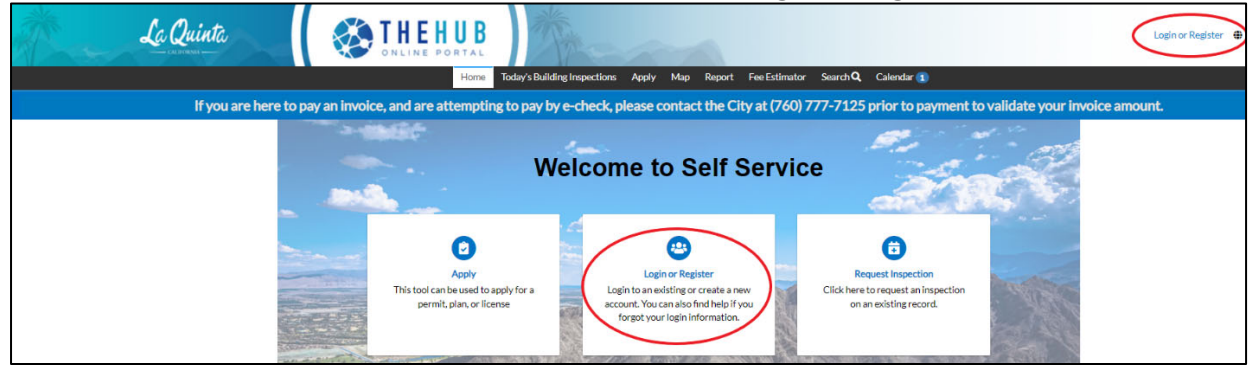

2. The Login screen will appear, enter your email, and click next.

| Sign in to community access services. |
|---------------------------------------|
| G Sign in with Google                 |
| Sign in with Apple                    |
| Sign in with Microsoft                |
| Sign in with Facebook                 |
| OR                                    |
| Email address                         |
|                                       |
| Keep me signed in                     |
| Next                                  |
| Unlock account?                       |
| Help                                  |
| Don't have an account? Sign up        |

3. Select how you would like to verify yourself. You can either sign in using a verification email or a password.

| Verif   | fy it's you    | with a   | a secu  | rity m | ethod  |
|---------|----------------|----------|---------|--------|--------|
|         | 8              | -        | ~       |        |        |
| S       | elect fron     | n the fo | ollowin | g opti | ons    |
|         | Email          |          |         |        | Select |
|         | Passwo         | rd       |         |        | Select |
| Back to | <u>sign in</u> |          |         |        |        |

4. If you selected password enter your password and click verify.

| ****                                           |   |  |
|------------------------------------------------|---|--|
| Verify with your password                      |   |  |
| 8                                              |   |  |
| Password                                       |   |  |
|                                                | O |  |
|                                                |   |  |
| Verifi                                         |   |  |
| veniy                                          |   |  |
| Forgot password?                               |   |  |
| Forgot password?<br>Verify with something else |   |  |

5. Once you are successfully Verified you will be logged into our system and can apply for permits or look at your active permit information.

### **Requesting an Inspection**

Once a permit has been issued, Inspections can be requested from The HUB Online Portal.

1. From the **Dashboard**, navigate to the **Active** section of **My Permits** and select the permit.

| Attention              | Pending              |   | Active                 | Recent               |   | Draft |
|------------------------|----------------------|---|------------------------|----------------------|---|-------|
| 2                      | 5                    |   | 2                      | 7                    |   | 0     |
| Garage Sale 1          | Garage Sale          | 4 | Garage Sale 1          | Garage Sale          | 5 |       |
| Building Residential 1 | Building Residential | 1 | Building Residential 1 | Building Residential | 2 |       |

2. Select the Permit number to open the case details.

| My Work                  |            |          |                        |                                                                                                 |          |                 |
|--------------------------|------------|----------|------------------------|-------------------------------------------------------------------------------------------------|----------|-----------------|
| MY INVOICES              | MY PERMITS | MY PLANS | REQUEST INSPECTIONS    | MY LICENSES                                                                                     |          |                 |
| Search<br>Display Active | ~          |          |                        |                                                                                                 |          | Export to Excel |
| Permit Number            | Project    | Ŧ        | Address <b>T</b>       | Permit Type                                                                                     | Status 🔻 | State           |
| BRES2023-0060            |            |          | 43347 CORTE DEL ORO LA | Building Residential Permit -<br>New Dwellings, Additions,<br>Remodels, Carports and<br>Garages | Issued   | Active, Recent  |

3. Select Request under the **Available Actions** section on the main summary page or select the **Inspections** tab and select the box under action for each inspection. Both options will take you to the **Request Inspections** screen.

|   |                                |         | Summary Locations Fees                                        | Reviews Inspections Attachm                | ents Contacts Sub-Records N | Aore Info                      |
|---|--------------------------------|---------|---------------------------------------------------------------|--------------------------------------------|-----------------------------|--------------------------------|
|   | Available Actions              | B       | visting Inspections   Request Inspecti<br>visting Inspections | ons  Optional Inspections  Next Tab  Permi | t Details   Main Menu       | Sort Description V             |
| 曲 | Request Inspection<br>Setbacks | Request | View Inspection precords to display.                          | Description S                              | Status Request Date S       | cheduled Date Inspector Action |
|   |                                | Re      | equest Inspections                                            |                                            |                             | Sort Order ~                   |
|   | Request Inspection             | Request | Description                                                   | Reinspection                               | Action                      |                                |
|   | Underground Plumbing           |         | Setbacks                                                      | No                                         |                             |                                |
|   |                                |         | Underground Plumbing                                          | No                                         | U                           |                                |
|   | Paguast Inspection             |         | Vvater Line                                                   | No                                         | U                           |                                |
|   | Request inspection             | Request | Pooling                                                       | No                                         | U                           |                                |
|   | Water Line                     |         | Siab<br>Roof Noil                                             | No                                         | U                           |                                |
|   |                                |         | Okay to Wran                                                  | No                                         | 0                           |                                |
| * | Request Inspection             |         | Eraming                                                       | No                                         | 0                           |                                |
|   | Request inspection             | Request | Rough Electrical                                              | No                                         | 0                           |                                |
|   | Footing                        |         | Rough Mechanical                                              | No                                         | 0                           |                                |
| 曲 | Request Inspection<br>Slab     | Request | tesults per page 10 ▼ 1 - 10 of 21                            | << < 1 2 3 > >>                            |                             | Request Inspection             |

- 4. A list of inspections available to request will be listed under the **Request Inspections** section at the bottom of the page. Select the checkbox under **Action of the Inspection** you would like to request. If fees are unpaid, the Action boxes will not show. If an inspection you are trying to request is not available, contact the HUB Customer Center at CustomerCenter@laquintaca.gov.
- 5. In the Request Inspections screen, choose a requested date for the inspection by clicking on the calendar icon to the right of the **Requested Date** field. Select a date for request.

| equest Inspections (1) |                           |                   |                                      |             |         |       |         |        |      |       |
|------------------------|---------------------------|-------------------|--------------------------------------|-------------|---------|-------|---------|--------|------|-------|
|                        |                           |                   |                                      |             |         |       |         |        |      |       |
|                        |                           |                   |                                      |             |         |       |         |        | *RE  | QUIRE |
|                        |                           |                   |                                      |             |         |       |         |        |      |       |
| 1 #BRES2023-0060       | )                         |                   |                                      |             |         |       |         |        |      | ×     |
| Inspection Type:       | Setbacks                  | Case Type:        | Building Residential Permit - New Dw | ellings, Ad | ditions | , Rem | odels   | , Carp | orts | and   |
|                        |                           |                   | Garages                              | <           |         | Au    | gust 20 | 23     |      | >     |
| Address:               | 43347 CORTE DEL ORO LA QU | INTA, CA 92253    |                                      | Sun         | Mon     | Tue   | Wed     | Thu    | Fri  | Sat   |
|                        |                           |                   |                                      | 30          | 31      | 01    | 02      | 03     | 04   | 05    |
|                        | Described Date            |                   |                                      | 06          | 07      | 80    | 09      | 10     | 11   | 12    |
|                        | * Requested Date          |                   |                                      | 13          | 14      | 15    | 16      | 17     | 18   | 19    |
|                        |                           | Date is required. |                                      | 20          | 21      | 22    | 23      | 24     | 25   | 26    |
|                        |                           |                   |                                      | 27          | 28      | 29    | 30      | 31     | 01   | 02    |
|                        | Gate Code/Access Code     |                   |                                      | 03          | 04      | 05    | 06      | 07     | 08   | 09    |
|                        |                           |                   |                                      | Т           | day     | Clear |         |        | Cl   | ose   |
|                        |                           |                   |                                      |             |         |       |         |        |      |       |

- 6. Fill in comments about the requested inspection in the **Comments** box. Enter **Contact Name**. Enter an additional contact name for other contacts on-site. Enter **Contact Phone**. Select **Submit**.
- 7. The inspection information with a green check mark will appear. Inspection request has been successfully submitted.

| 1 Case #BRES2023-0060 |                                                                                           |  |  |  |  |  |  |  |  |
|-----------------------|-------------------------------------------------------------------------------------------|--|--|--|--|--|--|--|--|
| Inspection Type:      | Setbacks                                                                                  |  |  |  |  |  |  |  |  |
| Case Type:            | Building Residential Permit - New Dwellings, Additions,<br>Remodels, Carports and Garages |  |  |  |  |  |  |  |  |
| Address:              | 43347 CORTE DEL ORO LA QUINTA, CA 92253                                                   |  |  |  |  |  |  |  |  |
| Requested Date        | 08/08/2023                                                                                |  |  |  |  |  |  |  |  |
| Gate Code/Access Code |                                                                                           |  |  |  |  |  |  |  |  |
|                       | <b>I</b>                                                                                  |  |  |  |  |  |  |  |  |

8. Navigate back to the Permit Details screen. The inspection is now listed under **Existing Inspections** in the full list of inspections. Add additional inspection requests if needed.

| Existing Inspections   Request Insp<br>Existing Inspections | pections Optional Inspections Nex | t Tab   Permit De | tails   Main Menu |                | Sort       | Description 🗸 |
|-------------------------------------------------------------|-----------------------------------|-------------------|-------------------|----------------|------------|---------------|
| View Inspection                                             | Description                       | Status            | Request Date      | Scheduled Date | Inspector  | Action        |
| IBLD-000070-2023                                            | Setbacks                          | Scheduled         | 08/08/2023        | 08/08/2023     | admin okta | Reschedule    |
| Results per page 10 v 1-1 of                                | 1 << < 1 > >>                     |                   |                   |                |            |               |

9. The inspection requested will appear on **Dashboard** under My Inspections Requested section. When the inspection is scheduled, the inspection will move to the **Scheduled** section and a notification will be sent to the contacts on the case.

**Note:** Until the inspection is scheduled by City Staff, you can cancel the inspection request in The HUB Online Portal. If the inspection is scheduled, you will need to contact the City directly to cancel.

| spections |            |        |
|-----------|------------|--------|
| Requested | Scheduled  | Closed |
| 0         | 1          | 0      |
|           | Setbacks 1 |        |
|           |            |        |

10. Additionally, Inspections can be accessed under the **My Work** tab, My Existing Inspections section. Inspections can also be requested from the Request Inspections section.

| MY PERMITS      | MY P                                 |                 | MYĐ                 | ASTING INS               | PECT                                | IONS                                    | REQ                                                                                                    | UEST INSPECTION                                 | 5                                                               | MY LICENSE                                                      | S                                                                                                    |                                                                                                    |                                                                                                    |                                                                             |
|-----------------|--------------------------------------|-----------------|---------------------|--------------------------|-------------------------------------|-----------------------------------------|----------------------------------------------------------------------------------------------------|-------------------------------------------------|-----------------------------------------------------------------|-----------------------------------------------------------------|----------------------------------------------------------------------------------------------------|----------------------------------------------------------------------------------------------------|----------------------------------------------------------------------------------------------------|-----------------------------------------------------------------------------|
|                 |                                      |                 |                     |                          |                                     |                                         |                                                                                                    |                                                 |                                                                 |                                                                 |                                                                                                    | 🕅 Ex                                                                                                    | port t                                                                                                    | o Excel                                                                     |
| Inspection Type | Ţ                                    | Address         | Ŧ                   | Status                   | Ţ                                   | State                                   | Ţ                                                                                                    | Case Number                                     | Ţ                                                               | Requested                                                       | Ţ                                                                                                    | Scheduled                                                                                                    | Ŧ                                                                                                    | Com                                                                         |
| Setbacks        |                                      | 43347 COR       | TE                  | Scheduled                |                                     | Scheduled                               |                                                                                                    | BRES2023-0060                                   |                                                                 | 08/08/2023                                                      |                                                                                                    | 08/08/2023                                                                                                    |                                                                                                    |                                                                             |
|                 | MY PERMITS  Inspection Type Setbacks | MY PERMITS MY P | MY PERMITS MY PLANS | MY PERMITS MY PLANS MY D | MY PERMITS MY PLANS MY EXISTING INS | MY PERMITS MY PLANS MY EXISTING INSPECT | MY PERMITS MY PLANS MY EXISTING INSPECTIONS<br>Inspection Type T Address T Status T State<br>Setbacks 43347 CORTE Scheduled Scheduled | MY PERMITS MY PLANS MY EXISTING INSPECTIONS REQ | MY PERMITS MY PLANS MY EXISTING INSPECTIONS REQUEST INSPECTIONS | MY PERMITS MY PLANS MY EXISTING INSPECTIONS REQUEST INSPECTIONS | MY PERMITS MY PLANS MY EXISTING INSPECTIONS REQUEST INSPECTIONS MY LICENSE<br>Inspection Type T Address T Status T State T Case Number T Requested<br>Setbacks 43347 CORTE Scheduled Scheduled BRES2023-0060 08/08/2023 | MY PERMITS MY PLANS MY EXISTING INSPECTIONS REQUEST INSPECTIONS MY LICENSES           Inspection Type         T         Address         T         Status         T         Case Number         T         Requested         T           Setbacks         43347 CORTE         Scheduled         Scheduled         BRES2023-0060         08/08/2023 | MY PERMITS MY PLANS MY EXISTING INSPECTIONS REQUEST INSPECTIONS MY LICENSES          Inspection Type       Y       Address       Y       Status       Y       State       Y       Case Number       Y       Requested       Y       Scheduled         Setbacks       43347 CORTE       Scheduled       Scheduled       BRES2023-0060       08/08/2023       08/08/2023 | MY PERMITS MY PLANS MY EXISTING INSPECTIONS REQUEST INSPECTIONS MY LICENSES |

11. Scheduled inspections for all cases can be accessed from the Today's Building Inspections tab.

|                                                                                         | Dashboard                  | Home      | Today | /'s Building I | nspectio | ons A    | pply | My Work   | Ma | ip Report    | Fee Est | timator  | Search Q | , Calendar | 0 |      |
|-----------------------------------------------------------------------------------------|----------------------------|-----------|-------|----------------|----------|----------|------|-----------|----|--------------|---------|----------|----------|------------|---|------|
| My Work                                                                                 | MyWork                     |           |       |                |          |          |      |           |    |              |         |          |          |            |   |      |
| MY INVOICES MY PERMITS MY PLANS MY EXISTING INSPECTIONS REQUEST INSPECTIONS MY LICENSES |                            |           |       |                |          |          |      |           |    |              |         |          |          |            |   |      |
| Search                                                                                  | Search Die Export to Excel |           |       |                |          |          |      |           |    |              |         |          |          |            |   |      |
| Display Schedule                                                                        | ed 🗸                       |           |       |                |          |          |      |           |    |              |         |          |          |            |   |      |
| Inspection Number                                                                       | r Inspect                  | tion Type | Ŧ     | Address        | T        | Status   | T    | State     | T  | Case Number  | T       | Requeste | ed 🔻     | Scheduled  | Ŧ | Comp |
| IBLD-000070-202                                                                         | 3 Setbac                   | ks        |       | 43347 COF      | ₹TE      | Schedule | d    | Scheduled |    | BRES2023-006 | 50      | 08/08/20 | 023      | 08/08/2023 |   |      |

12. Quick access to inspections for all activity scheduled on cases for the account can be accessed from the **Calendar** tab. To open details, click on the item to view. Details will appear on the right-hand side of the screen. To navigate to the case details, click on the case number.

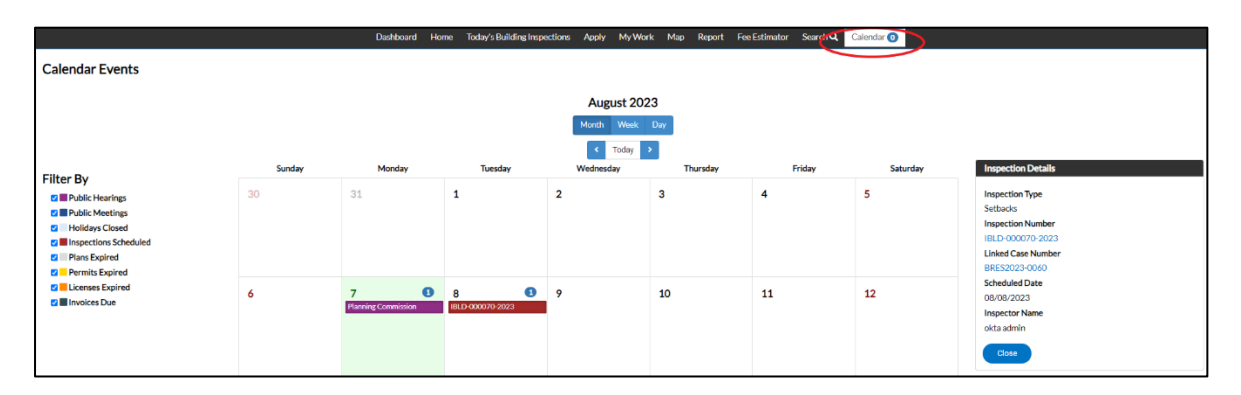

#### Assistance

If you require assistance with The HUB Online Portal, contact the HUB Customer Center at CustomerCenter@laquintaca.gov.